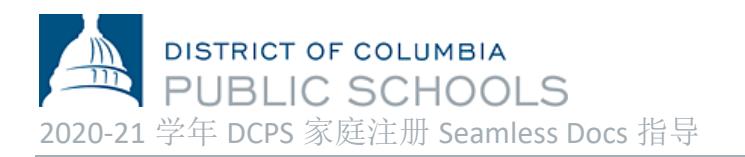

DCPS 很高兴为我们的家庭开放注册,并欢迎新生加入我们的社区!从4月27日(星期一)开始,可以使用2020-21 学年注册的电子提交流程。家长和监护人将需要一个电子邮件地址来完成此流程。在计算机、智能手机或其他移动设备上访问<u>此处</u>,以**查阅全套注册表**。

## 完成注册的步骤:

- **1. 选择适当的链接**以填写全套注册表: <u>注册表</u>以六种语言(阿姆哈拉文、中文、英文、法文、 西班牙文、越南文)的独特链接提供给家庭。
- **2. 完整阅读说明信。**说明信包含有关如何完成注册以及提交 **2020-21** 学年全套注册材料需要哪些 文件的重要信息。

| DISTRICT OF COLUMBIA<br>PUBLIC SCHOOLS                                                                                                    | Español Fra                                                                                                    | ançais 繁體中文 Tiếr<br>                                                                                                    | ng Việt 內吻ርኛ 오 🗮<br>                                                                        |
|----------------------------------------------------------------------------------------------------|----------------------------------------------------------------------------------------------------|----------------------------------------------------------------------------------------------------|---------------------------------------------------------------------------------------------|
|                                                                                                    | Enrollment Forms                                                                                                    |                                                                                                    |                                                                                             |
| Home<br>• Find Your School<br>Find Your In-Boundary School<br>Learn About DCPS Schools<br>Open House Dates<br>• How to Enroll<br>Enrollment<br>Enrollment<br>Enrollment<br>Enrollment<br>enrollment<br>Steps to Enroll<br>Enrollment<br>Enrollment<br>Enrollment<br>Steps to Enroll<br>Enrollment<br>Enrollment | Need Enrollment Forms for the UPCOMING 20-21 School Enrollment cannot currently be conducted in-person. <u>Contact your schoo</u> completing enrollment, including if you cannot complete the electronic s Complete the full SY20-21 DCPS Enrollment Packet electronic s Complete the full SY20-21 DCPS Enrollment Packet electronic s Complete the full SY20-21 DCPS Enrollment electronic s Complete the full SY20-21 DCPS Enrollment electronic s C | ool Year?<br>I if you need help<br>submission process.<br>ectronically:<br>提示: 想要<br>好的开端吗                                                                                                    | Need Help with<br>Enrollment? Email us at<br><u>enroll@k12.dc.gov</u><br>让此过程拥有良<br>? 将所有文件 |
| 必填信息之前,没<br>自动填充提交的,<br>DISTRICT OF PUBLIC S<br>DCPS学生                                                                                                    | 您的注册提交将不完整。您的信息不会<br>所有部分。<br>2020/2021学年注册表<br>诸使用这份表格为您的每一个初次到华府公立学<br>格亲自交给您的孩子在2020/2021学年就读的学校<br>这份表格之日起十个日历日内验证您在华府居住。                                                                                                    | <ul> <li>(华府居住</li> <li>等)保存在</li> <li>备就绪。</li> <li></li> <li></li></ul> <li></li> <li></li> <li></li> <li></li> <li></li> <li></li> <li></li> <li></li> <li></li> <li></li> <li></li> <li></li> <li></li> <li></li> <li></li> <li></li> <li></li> <li></li> <li></li> <li></li> <li> <li></li> <li> <li></li> <li> <li></li> <li> <li></li> <li> <li></li> <li> <li></li> <li> <li></li> <li> <li></li> <li> <li></li> <li> <li></li> <li> <li></li> <li> <li></li> <li> <li></li> <li> <li></li> <li> <li></li> <li> <li> <li> <li> <li> <li> <li> <li> <li> <li> <li> <li> <li> <li> <li> <li> <li> <li> <li> <li> <li> <li> <li> <li> <li> <li> <li> <li> <li> <li> <li></li></li></li></li></li></li></li></li></li></li></li></li></li></li></li></li></li></li></li></li></li></li></li></li></li></li></li></li></li></li></li></li></li></li></li></li></li></li></li></li></li></li></li></li></li></li> | 证明、年龄证明<br>电子设备上并准<br>\$P\$学校的孩子注册。请将这份表<br>问题。请注意:学校必须在您提交                                 |

| 姓:          |        |            |   | 名:     |      |     |      | ~   | 出生 | 日期:          | MM  | /DD/YYYY | î |
|-------------|--------|------------|---|--------|------|-----|------|-----|----|--------------|-----|----------|---|
| 出生地所在国家     | Choose | e One      | * | 学生证编号: |      |     | 性别:  |     | 男  | <b>□</b> * 女 | 194 | □* 中性    |   |
| 家庭住址:       |        |            |   | *      | 公寓号: | 城市: | ^    | *   | 州: | Choo         | * ~ | 邮编:      | * |
| 2019/2020学年 | 学校名称:  |            |   |        |      |     |      | *   | 城市 | /州:          |     |          |   |
| 2020/2021学年 | 学校名称:  | Choose One |   |        |      | ~   | 学生电子 | 邮箱: |    |              |     |          |   |

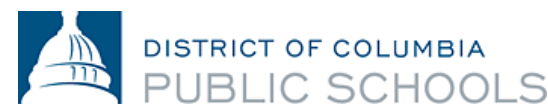

- c. 在没有读完和填完所有表格之前,不要选择表格上的"Signature Here"选项。您必须阅读 并填写所有7(七)页表格,然后才能签名。
- d. 如果您没有时间填写所有表格,可以*选择*位于屏幕底部横幅的"*Save and Continue Later*" *选项*。它将提示您建立一个 SeamlessDocs 帐户。

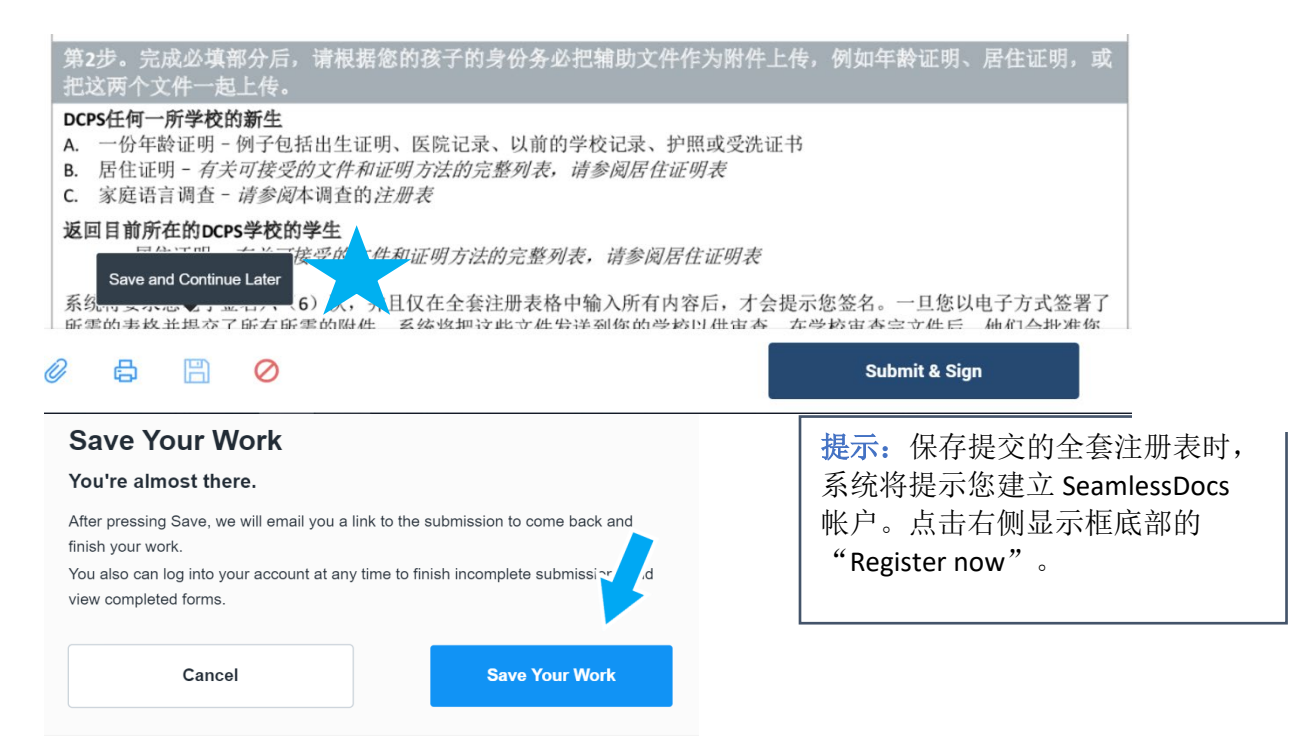

4. 填完所有表格后,选择位于屏幕底部横幅的"Submit and Sign"按钮。

|   | Student Name: Nancy<br>Signature: Signature:<br>CLICK TO S<br>District of Columbia Public Schools | Bob<br><i>it ut e Uct e</i><br>IGN<br>1200 First Street NE, Washington, DC 2000 | Parent/Guardian Name:         John           Date:         05/11/2020           CLICK TO SIGN           2         202.478-5738 | Version 04.15.20 |
|---|---------------------------------------------------------------------------------------------------|---------------------------------------------------------------------------------|----------------------------------------------------------------------------------------------------|------------------|
|   | <i>⊘</i> ₿ 🖺 ⊘                                                                                    |                                                                                 | -                                                                                                    | Submit & Sign    |
| 5 | 系统将要求你 <b>上传话田的</b> 陈                                                                             | 件。                                                                              |                                                                                                    |                  |

5. 系统将要求您**上传适用的附件**。 上传之后,点击

"continue" 。

 新生必须提交一份年龄证明。可接受的年龄证明文件的 范例包括出生证明、医院记录、以前的学校记录、护照 或受洗证书。 提示:刷新页面可能意味 着您必须重新开始!保存 总是比刷新更好。

提示: 在您签名之前,所有未填完的字段都会以<u>红色</u>突出显示并带有星号(\*)。**屏幕底部将出**现一个红色条,表明页面缺少信息。

DISTRICT OF COLUMBIA

PUBLIC SCHOOLS

**b.** 所有华府居民都必须证明居民身份。可以<u>在此处</u>查找可接受的华府居住证明文件。*请注 意:华府居住证明也可以通过电子邮件发送给您在2020-21 学年的学校。* 

学生年龄证明 Click Here to Upload

居住证明1 Click Here to Upload

居住证明2 Click Here to Upload

提示:如果您保存 了全套注册表,可 以点击回形针图标 来重新上传文件。 *⊘* 

## 居住证明3 Click Here to Upload

- c. 我们鼓励您在开始填写所有表格之前准备好所有文件以便上传。
- d. 可以以多种格式(包括图片)上传文件。

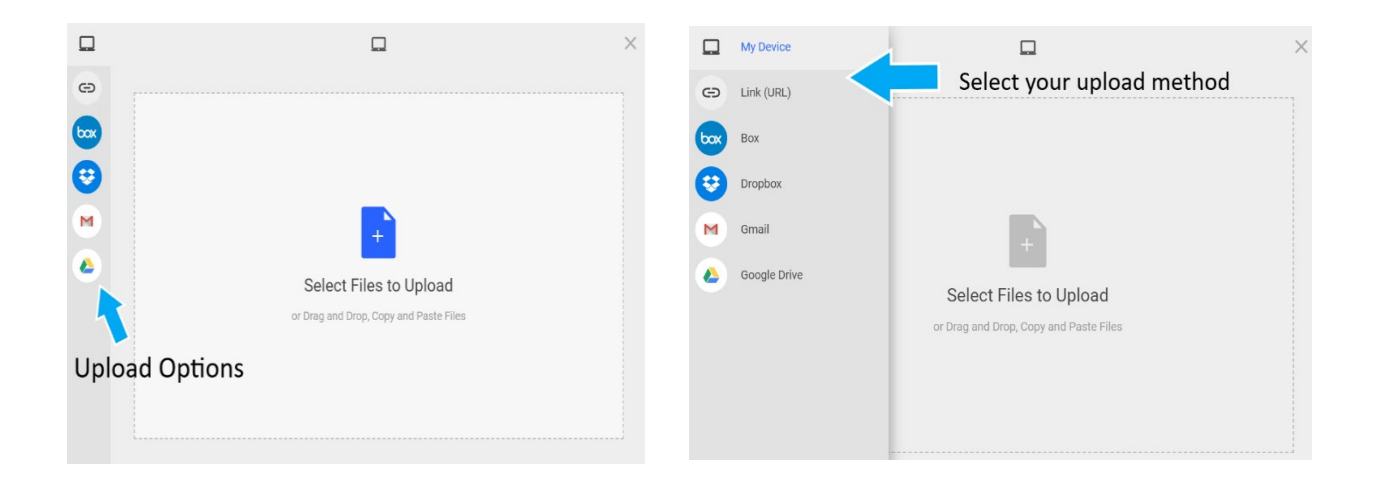

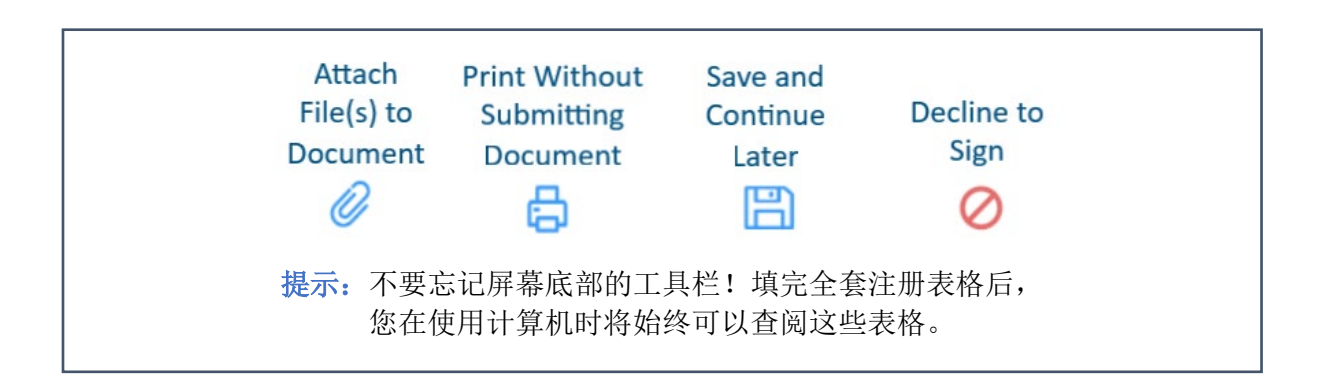

DISTRICT OF COLUMBIA PUBLIC SCHOOLS

6. 按照提示制作电子签名,然后**将签名应用**于全套注册表要求的6(六)处。

| Create Your Signature<br>Please fill in your name and email and then either draw or type your                                                                                                    | × r signature below. | Create Your Signature                              |
|----------------------------------------------------------------------------------------------------|----------------------|----------------------------------------------------|
| Full Legal Name                                                                                                    | Your Initials        | Tohun Bob<br>Key: I3a6db8e0a60524ctcaa6e019f38c3e1 |
|                                                                                                    |                      | CIICK to apply Apply Signature                     |
| Signature Type Vipe Draw Upload Custom                                                                                                    |                      |                                                    |
| Signature will be applied to the page. You will have a chance to review after signing.  I agree to electronically sign and to create a legally binding contract between the other party and myself, or the entity I am authorized to represent.  Appl | ly Signature         |                                                    |

7. 把签名应用于所有必填的表格后,选择"Finalize and Submit"。

| Studer<br>Signat | nt Name:_<br>ure: | Nancy Bob                                              | Parent/Guardian Name: John Bob * Date: 05/11/2020  | Parent/Guar     School Offici |
|------------------|-------------------|--------------------------------------------------------|----------------------------------------------------|-------------------------------|
| rict of Colu     | mbia Publi        | c Schools   1200 First Street NE, Washington, DC 20002 | 202.478-5738   <u>dcps.dc.gov</u> version 04.15.20 |                               |
| Ð                | B                 | 0                                                      | Finalize & Submit                                  |                               |

- 8. 系统将询问您"Who Else Needs to Sign this Document",您从下拉菜单中选择要完成注册的 学校,然后按"Continue"以提交全套注册表。
  - 请注意: 不要忘记这一步! 选择 您的学校可确保您的注册表格交 到2020-21 学年的学校。
  - 请注意: 点击 "Finalize and Submit"后,您将无法编辑您已 提交的表格。我们强烈建议您在 点击"Finalize and Submit"按钮 之前先复查您将提交的表格几 次! 如果您输入有误, 不必担 心,您可以联系您的学校。

| Select a Signer       |   |
|-----------------------|---|
| chool Official        |   |
| Anacostia High School |   |
|                       | 1 |
|                       |   |
|                       |   |

Who else needs to sign this document?

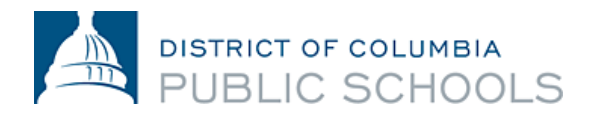

提交后,您将收到提交的全套注册表的副本。然后,学校将审核您提交的所有表格,根据需要与 您跟进联系,并在全套注册表上签名,这表明注册已完成。**然后,您将收到另一封电子邮件,附 有您孩子学校签名的全套注册表的副本。这封邮件确认注册已完成。***请注意:确认可能需要三个* 以上的工作日。

如果您需要帮助来完成全套电子注册表格,或者您无法使用电子提交流程,联系您的学校。

## 常见问题解答

1. 我如何知道我已经成功地提交了全套注册表?

完成电子提交时,需要一个电子邮件地址。提交后,所有家庭都会收到一封确认电子邮件。 如果您尚未收到 Seamless Docs 发出的电子邮件,可能是提交失败。收到确认的电子邮件后, 强烈建议您保存提交的全套注册表的副本。

- 2. 选择 "Finalize and Submit" 后,屏幕上出现"504 Gateway Error",这是什么意思? 家庭可以忽略"504 Gateway Error-Timed Out"页面。在大多数情况下,如果您选择了"完成并提交",您的注册提交将得到处理。请务必检查您的电子邮件,以确认您已收到提交的全套注册表的副本。如果您没有收到电子邮件,请重新提交全套注册表。
- 3. 我在移动设备上使用 SeamlessDocs,此过程与使用计算机不同吗?

2020-21 学年的 DCPS 电子注册表格适合在移动设备上使用,但是有一些不同。通过移动设备 提交全套注册表时,家庭在底部工具栏中的选项会更少。移动设备的用户必须触摸屏幕才能 在表格中选择不同的选项。最后,在制作电子签名时,系统将提示您旋转屏幕。旋转屏幕 后,您将能够手动签名。

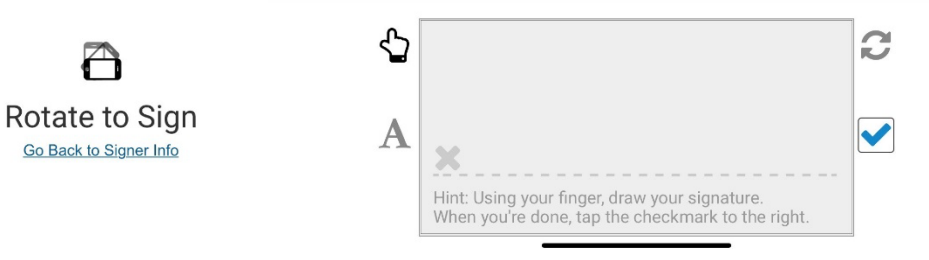

4. 我在哪里可以找到有关 2020-21 学年的电子注册的更多信息?

常见问题解答可在 DCPS 注册网站上查阅。鼓励所有家庭在开始注册之前彻底阅读本文档。

| <u>阿姆哈拉文(አማርኛ)</u> | 西班牙文(Español)          |
|--------------------|------------------------|
| <u>中文(Chinese)</u> | <u>法文(Français)</u>    |
| <u>英文(English)</u> | <u>越南文(Tiếng Việt)</u> |